# Устройство для чтения электронных книг

# **РоскетВоок 901**

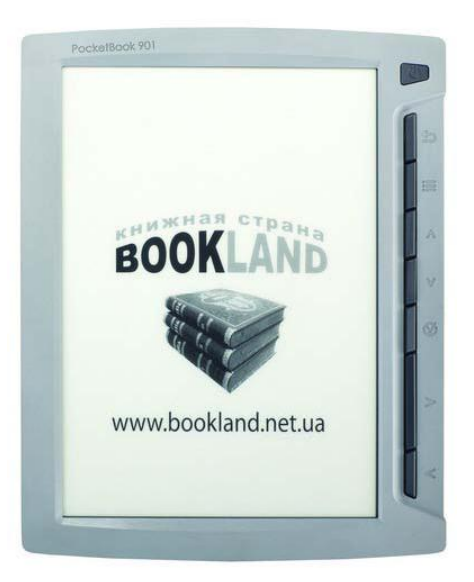

# СОДЕРЖАНИЕ

| 1. OE         | БЩИЕ СВЕДЕНИЯ                                                                  | 4  |
|---------------|--------------------------------------------------------------------------------|----|
| 1.1           | . Меры предосторожности                                                        | 4  |
| 1.2           | 2. Возможности электронного учебника pocketbook 901                            | 6  |
| 1.3           | 3. Обзор электронного учебника pocketbook 901                                  | 7  |
|               | 1.3.1. Питание                                                                 | 7  |
|               | 1.3.2. Индикатор питания                                                       | 8  |
|               | 1.3.3. Управление                                                              | 8  |
|               | 1.3.4. Мини-USB                                                                | 9  |
|               | 1.3.5. Разъем SD                                                               | 9  |
|               | 1.3.6. Принудительный перезапуск                                               | 9  |
| 2. МЕ<br>ЭЛЕІ | ЕТОДИЧЕСКИЕ УКАЗАНИЯ ПО ИСПОЛЬЗОВАНИЮ<br>КТРОННОГО УЧЕБНИКА РОСКЕТВООК 901     | 10 |
| 2.1           | . НАЧАЛО РАБОТЫ С РОСКЕТВООК 901                                               | 10 |
|               | 2.1.1. Зарядите устройство                                                     | 10 |
|               | 2.1.2. Включите устройство                                                     | 11 |
|               | 2.1.3. Прочитайте Руководство пользователя                                     | 11 |
|               | 2.1.4. Загрузите «Учебники», «Книги библиотеки»<br>и «Расписание» с компьютера | 12 |
| 2.2<br>PC     | 2. ОПИСАНИЕ РАБОТЫ С ЭЛЕКТРОННЫМ УЧЕБНИКОМ<br>ОСКЕТВООК 901                    | 13 |
|               |                                                                                |    |
|               | 2.2.1. Навигация                                                               | 13 |

| 6. КОМПЛЕКТАЦИЯ ЭЛЕКТРОННОГО УЧЕБНИКА<br>РОСКЕТВООК 901 | 62 |
|---------------------------------------------------------|----|
| 5. ТЕХНИЧЕСКИЕ ХАРАКТЕРИСТИКИ УСТРОЙСТВА                | 61 |
| 4. ВОЗМОЖНЫЕ ПРОБЛЕМЫ И ИХ РЕШЕНИЕ                      | 58 |
| 3. ЧАСТО ЗАДАВАЕМЫЕ ВОПРОСЫ                             | 55 |
| 2.2.12. Раздел «Настройки»                              | 43 |
| 2.2.11. Раздел «Расписание»                             | 42 |
| 2.2.10. Раздел «Приложения»                             | 41 |
| 2.2.9. Раздел «Фотографии»                              |    |
| 2.2.8. Раздел «Избранное»                               |    |
| 2.2.7. Режим «Чтение»                                   | 27 |
| 2.2.6. Раздел «Библиотека»                              | 21 |
| 2.2.5. Раздел «Конспекты»                               | 20 |
| 2.2.4. Раздел «Учебники»                                | 20 |
| 2.2.3. Виджет «Информация»                              | 19 |

# 1. ОБЩИЕ СВЕДЕНИЯ

#### 1.1. МЕРЫ ПРЕДОСТОРОЖНОСТИ

Не оставляйте устройство под прямыми солнечными лучами, при очень высокой или очень низкой температуре. Помните! Рабочая температура устройства – от 0 до 40°С.

Не допускайте попадания жидкости на (в) устройство.

Не храните устройство в условиях высокой влажности.

Попадание влаги в устройство может вызвать короткое замыкание в электронных частях и аккумуляторе изделия. В случае попадания жидкости немедленно выключите ридер и выньте аккумулятор! Обратитесь в сервисный центр.

Не кладите устройство на неровную или неустойчивую поверхность, откуда оно может упасть. При каком-либо повреждении устройства обратитесь в сервисный центр.

Не нажимайте на поверхность экрана острыми предметами, используйте стилус. Берегите экран от предметов, которые могут его поцарапать или повредить.

Не размещайте устройство в пыльной или загрязненной среде.

Не подвергайте устройство воздействию сильных магнитных или электрических полей.

Не применяйте для очистки экрана и корпуса химические растворители. Для удаления пыли с поверхности устройства используйте мягкую ткань. Убрать загрязнения с устройства

можно также с помощью нескольких капель дистиллированной воды.

Не разбирайте устройство самостоятельно.

Не используйте поврежденную аккумуляторную батарею, поврежденное зарядное устройство (разбитый корпус, плохой контакт, перегнутый сетевой шнур), поврежденную SD-карту. При повреждении батареи (треснувший корпус, утечка электролита и т. п.) ее следует немедленно заменить.

**Внимание!** Экран имеет стеклянную основу. При появлении трещин на экране будьте осторожны, можно пораниться! Не используйте поврежденное устройство! Обратитесь в сервисный центр для выполнения ремонта.

Храните устройство в месте, недоступном для детей.

| (!) | Чтобы продлить срок службы<br>аккумулятора, необходимо полностью<br>зарядить устройство перед первым<br>использованием<br>(это займет 8-12 часов)! | (!) |
|-----|----------------------------------------------------------------------------------------------------|-----|
|     | При этом устройство должно быть<br>выключено.                                                                                                    |     |

#### 1.2. ВОЗМОЖНОСТИ ЭЛЕКТРОННОГО УЧЕБНИКА РОСКЕТВООК 901

#### C PocketBook 901 Вы можете:

- ✓ Читать книги, которые хранятся в форматах FB2, FB2.zip, TXT, PDF, CHM, RTF, HTML, PRC, DJVU, DOC, EPUB или TCR в разделах «Учебники» и «Библиотека».
- ✓ Вести конспекты выделять важные моменты в книге, к которым полезно будет применить команду «Отменить/Вернуться» для закрепления материала.
- Просматривать расписание на сегодня и на всю неделю.
- ✓ Иметь под рукой папки «Избранное», «Библиотека» и «Учебники»
- Просматривать фотографии
- ✓ Выполнять перевод текста
- Пользоваться калькулятором для простых вычислений

#### 1.3. ОБЗОР ЭЛЕКТРОННОГО УЧЕБНИКА РОСКЕТВООК 901

На рис. 1 показаны основные элементы управления электронным учебником PocketBook 901, а также имеющиеся разъемы и соединения.

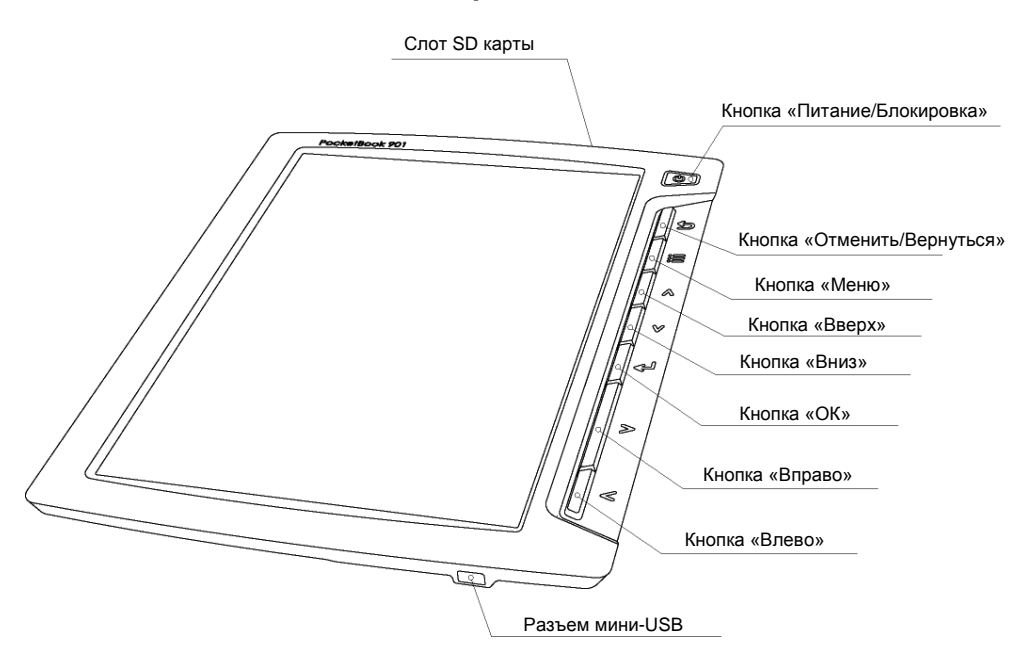

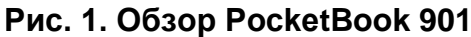

#### 1.3.1. Питание

Для включения (выключения) устройства нажмите и удерживайте кнопку «Питание».

#### 1.3.2. Индикатор питания

Цвет индикатора меняется в зависимости от состояния, в котором в данный момент находится электронная книга:

- Зеленый цвет индикатора говорит о том, что устройство активно и выполняет какую-то операцию (например, загружает страницы, книгу либо проигрывает музыку).
- **Красный** или **оранжевый** индикатор сигнализирует о том, что осуществляется процесс питания устройства.
- Индикатор становится зеленым или гаснет, когда устройство полностью заряжено.
  - 1.3.3. Управление

Основные кнопки управления курсором: **«Влево», «Вправо», «Вниз»** и **«Вверх»**. Они позволяют выполнять навигацию по меню и другим объектам.

Кнопка **«ОК»** используется для вызова контекстного/быстрого меню (при коротком нажатии) и перехода в режим просмотра PDF (при удерживании).

Кнопка «Меню» выполняет выход в главное меню устройства.

Кнопка *«Отменить/Вернуться»* выводит вас в предыдущее меню или закрывает книгу. При ее удерживании программа будет принудительно закрыта.

Кнопка *«Питание/Блокировка»* используется для включения/ выключения устройства (удерживание) или для блокировки клавиатуры (короткое нажатие).

#### 1.3.4. Мини-USB

Мини-USB кабель из комплекта PocketBook используется для подключения устройства к компьютеру, для подзарядки или обмена данными.

1.3.5. РАЗЪЕМ SD

Встроенную память устройства можно дополнить мобильной картой памяти SD. SD-карта может не входить в комплектацию.

#### УСТАНАВЛИВАЕМ И ИЗВЛЕКАЕМ КАРТУ ПАМЯТИ

Вставьте карту памяти в гнездо SD (см. рис. 1). Раздастся характерный звук, который свидетельствует о правильной установке.

Чтобы извлечь карту, надавите на нее в направлении устройства и отпустите. При этом фиксация в разъеме ослабнет, и вы сможете вынуть карту из слота.

1.3.6. ПРИНУДИТЕЛЬНЫЙ ПЕРЕЗАПУСК

Нажатие этой кнопки приводит к перезагрузке устройства. Она называется Reset и расположена в углублении на обратной стороне устройства под крышкой батареи. Нажмите на нее острым тонким предметом, чтобы принудительно перезагрузить электронный учебник.

## 2. МЕТОДИЧЕСКИЕ УКАЗАНИЯ ПО ИСПОЛЬЗОВАНИЮ ЭЛЕКТРОННОГО УЧЕБНИКА РОСКЕТВООК 901

#### 2.1. НАЧАЛО РАБОТЫ С РОСКЕТВООК 901

2.1.1. ЗАРЯДИТЕ УСТРОЙСТВО

В первый раз устройство нужно заряжать в выключенном состоянии 8-12 часов.

PocketBook 901 можно заряжать от компьютера через мини-USB кабель.

Чтобы зарядить устройство в первый раз, выполните следующие шаги:

- 1. Убедитесь, что устройство выключено и индикатор не горит. Если он был включен, нажмите и удерживайте несколько секунд кнопку «Питание».
- 2. Соедините устройство с компьютером с помощью USB-шнура.
- 3. Как только начнется зарядка, цвет индикатора станет красным или оранжевым.
- 4. Когда устройство будет полностью запряжено, цвет индикатора станет зеленым или индикатора вообще погаснет.
- 5. Теперь можно отсоединить устройство и включить его для первого использования.

Если устройство будет включено во время зарядки, на экране Pocketbook появится просьба выбрать вид соединения — зарядка батареи или соединение для передачи данных.

Зарядка начнется только при условии, что выбран режим «Зарядка батареи».

2.1.2. Включите устройство

Чтобы включить устройство, нажмите и удерживайте кнопку «Питание». При включении на экране появится изображение-заставка. Как только устройство будет готово к работе, изображение сменится главным меню, в котором представлены 7 пунктов для запуска основных разделов («Учебники», «Конспекты», «Библиотека», «Программы», «Фотографии и рисунки», «Настройка» и «Избранное»), 7 книг, отмеченных как избранные, и 5 последних открытых книг. Отсюда можно быстро открывать калькулятор и выполнять поиск по книгам. Кроме того, здесь можно увидеть время, календарь на текущий месяц, расписание на сегодняшний день. Подробнее об отдельных функциях в разделе «Описание работы с электронным учебником РосketBook 901».

#### 2.1.3. ПРОЧИТАЙТЕ РУКОВОДСТВО ПОЛЬЗОВАТЕЛЯ

Руководство пользователя загружено во внутреннюю память устройства, чтобы вы могли заглянуть в него в любой момент и найти подробное описание нужных вам возможностей.

Воспользуйтесь поиском, чтобы найти «Руководство пользователя» в своей библиотеке.

или

Выберите пункт «Библиотека» и нажмите «*OK*». Откроется список книг, которые можно прочитать прямо сейчас. Найдите

«Руководство пользователя», выберите его и нажмите «*OK»*. Текст электронной книги сразу же появится на экране.

Чтобы закрыть книгу, нажмите кнопку «Отменить/Вернуться» (рис. 1).

**Примечание:** пока книга открывается, некоторые функции могут оказаться временно недоступными. Это связано с расчетом количества страниц.

- 2.1.4. Загрузите «Учебники», «Книги библиотеки» и «Расписание» с компьютера
- 1. Подсоедините устройство к компьютеру с помощью USB-кабеля.
- Как только вы подключите кабель, на экране Pocketbook появится просьба выбрать вид соединения — зарядка батареи или соединение для передачи данных. Выберите «Соединение для передачи данных».

**Примечание**: режим соединения может задаваться автоматически в зависимости от настроек PocketBook 901.

- 3. Внутренняя память устройства и карта памяти microSD (если она вставлена в PocketBook) появятся на экране в виде новых дисков. С помощью Проводника Windows или любой другой системы для работы с файлами скопируйте учебники в папку «Учебники», книги библиотеки — в любую папку в памяти устройства или на карту памяти. Скопируйте также файл с расписанием уроков.
- 4. Теперь вы можете читать загруженные учебники и книги, а также просматривать расписание прямо с PocketBook 901.

# 2.2.ОПИСАНИЕ РАБОТЫ С ЭЛЕКТРОННЫМ УЧЕБНИКОМ РОСКЕТВООК 901

2.2.1. Навигация

В этой главе описаны основные методы взаимодействия с электронным учебником PocketBook 901. Кроме общих принципов, для каждого раздела или режима работы устройства могут существовать специфические команды и сценарии.

#### Списки

Для перемещения по списку используйте клавиши «*Вверх*»/ «*Вниз*».

#### Страницы

Если весь список файлов, фотографий или других элементов не помещается на экране, они будут распределены на несколько страниц, и внизу экрана появится индикатор страниц.

#### 1 2 3

Нажимайте кнопки «Влево»/«Вправо» для перехода между страницами.

#### Контекстное меню

Чтобы вызвать контекстное меню, нажмите и удерживайте «ОК».

#### Сортировка

В нижнем левом углу экрана находится индикатор способа сортировки.

↓ by name

Переключаться между параметрами сортировки можно с помощью контекстного меню. Для этого удерживайте кнопку «*OK*» для вызова меню, выберите нужный вариант сортировки, используя клавиши «*Beepx*»/«*Bниз*», и нажмите «*OK*», чтобы подтвердить свой выбор.

#### Подсказки

В правом нижнем углу экрана обычно находится подсказка о действиях, назначенных для основных внешних кнопок устройства.

✓ back; ▶ next page; OR open; hold OR menu

#### Текущее время и состояние батареи

Панель, расположенная в самом низу экрана, может показывать дату, время и состояние заряда батареи.

Обратите внимание, что в настройках устройства задается способ обновления времени. В некоторых случаях информация может быть устаревшей (например, если в настройках задано обновлять время при перелистывании страницы, и устройством какое-то время не пользовались).

## 19:04 💷

#### Быстрый доступ к книгам

При коротком нажатии кнопки «Питание» в любом режиме работы устройства перед вами откроется список 10 последних открытых книг. Это позволяет быстро переключаться между

несколькими книгами без необходимости выхода в главное меню.

Примечание: вместо 10 последних книг для короткого нажатия кнопки «Питание» можно назначить действия «Блокировать клавиатуру» или «Выйти в главное меню».

Работа с клавиатурой

| Поиск |   |   |    |   |    |   |     |     |    |   |   |  |  |
|-------|---|---|----|---|----|---|-----|-----|----|---|---|--|--|
|       |   |   |    |   |    |   |     |     |    |   |   |  |  |
|       | _ | 0 | \$ | % | :  | ; | Ĩ   | ?   | н  | ( | ) |  |  |
|       |   |   | ë  | х | ж  | 3 | Э   | Ъ   | 1  |   |   |  |  |
|       | й | ц | у  |   | к  | е | н   |     | Г  | ш | щ |  |  |
|       | φ | ы | в  | 1 | а  | П | р   |     | 0  | Л | д |  |  |
|       | я | ч | с  |   | М  | И | т   |     | Ь  | б | ю |  |  |
|       |   | = | +  | - | +  | • | ŝ   | ,   | *  | 1 |   |  |  |
|       |   |   | ۵  |   | ЭК |   | Отм | ена | RU | J |   |  |  |

Рис. 2. Клавиатура

Для работы с клавиатурой используйте кнопки: «Влево»/ «Вправо», «Вниз»/«Вверх» и «ОК». Для ускорения работы с клавиатурой все символы распределены на 5 зон. Первое нажатие выполняет быстрый переход в середину зоны, затем можно выбрать нужный символ в этой зоне. Для переключения клавиатуры на русский, украинский или английский языки нужно воспользоваться кнопками RU, UA или EN на нижней панели.

**Примечание**: В режиме словаря вы не можете сами выбирать язык — он устанавливается автоматически, в зависимости от направления перевода.

В режиме клавиатуры нажатие кнопки «*OK*» соответствует нажатию кнопки на клавиатуре, удержание кнопки «*Влево*» — удалению последнего символа, кнопки «*Вверх*» — удалению всего введенного текста.

Кнопка 🛆 переключает регистр (строчные или прописные буквы).

#### 2.2.2. Главное меню

Этот экран появляется при включении устройства.

Рис. 3. Главное меню

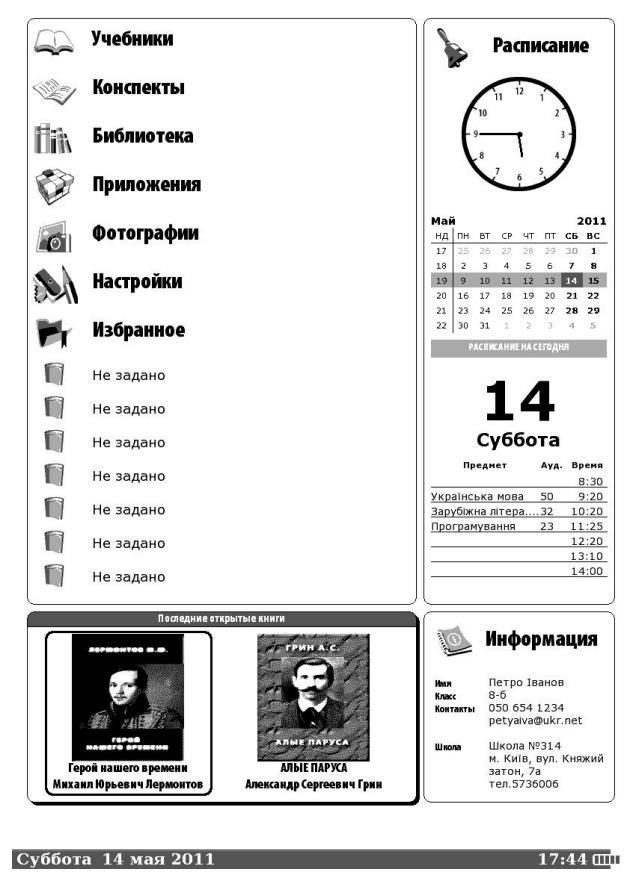

Чтобы попасть сюда из других разделов или режимов работы, используйте кнопку «*Меню*» или последовательно нажимайте кнопку «*Возврат*».

Находясь на главной странице, вы можете:

- ✓ Увидеть время, календарь на текущий месяц и расписание на сегодняшний день.
- ✓ Воспользоваться калькулятором.
- ✓ Выполнять поиск книг и учебников. Для этого выберите зону «Калькулятор» с помощью клавиш навигации и нажмите «ОК».
- ✓ Перейти к:
  - о списку учебников, конспектов или библиотеки,
  - о разделу «Программы»,
  - просмотру фотографий, настроек электронного учебника,
  - о списку избранных книг.

Для этого с помощью кнопок навигации выберите нужный пункт и нажмите «*OK*».

- ✓ Открыть одну из 7 избранных книг, перечисленных здесь. Для этого выберите нужную книгу с помощью клавиш навигации и нажмите «OK».
- ✓ Вернуться к чтению книг, которые вы недавно открывали. Для этого выберите название одной из 5 книг из группы «Последние открытые книги» внизу экрана и нажмите «ОК».
- ✓ Увидеть день недели, дату, время и состояние заряда батареи внизу экрана.

#### Калькулятор

Как пользоваться калькулятором:

- 1. Из главного меню с помощью клавиш навигации выберите зону «Программы», выберите «Калькулятор» (Calc) и нажмите «*OK*». Откроется калькулятор.
- 2. С помощью клавиш навигации и кнопки «*OK*» выберите поочередно необходимые цифры и действия.
- 3. Нажмите кнопку «*Меню*», чтобы получить результаты подсчета.

#### Поиск книг/учебников

Чтобы воспользоваться поиском книг или учебников:

- В главном меню с помощью клавиш навигации выберите зону «Библиотека»/«Учебники». При удерживании «ОК» откроется контекстное меню. Выберите «Найти книгу», появится клавиатура с полем для поиска.
- 2. Введите часть названия книги или имя автора и нажмите «*OK*». (Смотрите главу «Работа с клавиатурой».)
- 3. Результаты поиска появятся в виде списка.
  - 2.2.3. ВИДЖЕТ «ИНФОРМАЦИЯ»

Чтобы изменить данные в виджете, выполните следующие действия:

- 1. Подключите устройство к компьютеру, откройте диск Pocketbook 901.
- 2. Найдите файл «Информация пользователя» (Root Info), откройте его с помощью специальной программы (например, блокнот).
- Соблюдая формат, внесите корректировки. Внесенная информация будет отражена в виджете «Информация» в Главном меню устройства.
  - 2.2.4. Раздел «Учебники»

В разделе «Учебники» перечислены книги, хранящиеся на карте памяти в папке «Учебники».

#### Основные возможности

- Открывать учебник в режиме «Чтение».
  - 2.2.5. Раздел «Конспекты»

Когда пользователь добавляет заметки в режиме чтения, содержание книги вместе с заметками попадает в раздел «Конспекты». Таким образом, вы всегда можете быстро просмотреть важные тезисы учебника или книги, повторить или освежить в памяти материал.

Таким образом, в разделе «Конспекты» сохраняется содержание книг, для которых вы создавали заметки, текст заметок и закладок.

#### Основные возможности

- Открывать необходимый раздел учебника/книги в режиме «Чтение».
- Просматривать текст заметок.
- Открывать учебник в режиме «Чтение» на отмеченных закладками местах.

Для этого:

- 1. Откройте раздел «Конспекты» в главном меню выберите его с помощью клавиш навигации и нажмите «*OK*».
- 2. В списке конспектов выберите тот, с которым нужно работать, и снова нажмите «*ОК*».
- Появится содержание книги/учебника, к которому создан конспект. Кроме пунктов содержания, здесь отображаются закладки, ссылки на заметки.
- 4. Выберите пункт содержания, заметки или закладки и нажмите «*OK*», чтобы перейти к выбранному разделу/ закладке или чтобы прочитать текст заметки.
  - 2.2.6. Раздел «Библиотека»

Для перехода в раздел «Библиотека» выберите пункт «Библиотека» в главном меню и нажмите «*OK*».

#### Основные возможности

- Просматривать и управлять содержимым встроенной памяти и дополнительной карты памяти.
- Открывать книги в режиме чтения.

#### Работа с папками и файлами

Чтобы открыть папку, выберите ее название и нажмите «ОК».

Чтобы отменить операцию или вернуться на уровень выше, нажмите кнопку «*Отменить/Вернуться*».

Для выхода в главное меню нажмите «Меню».

Нажимайте «Влево»/«Вправо» для перехода между страницами.

Нажимайте «*Вверх*»/«*Вниз*» для перемещения по списку папок и книг.

Чтобы скопировать папку или файл в память/на SD-карту:

- 1. Выберите название нужной папки или файла, нажмите и удерживайте кнопку «*OK*».
- 2. Появится меню. Выберите пункт «Файл Копировать в память/на карту SD» и нажмите «*OK*».
- 3. Копия файла появится в памяти устройства.

Чтобы переместить папку или файл в память/на SD-карту:

- 1. Выберите название нужной папки или файла, нажмите и удерживайте кнопку «*OK*».
- 2. Появится меню. Выберите пункт «Файл Переместить в память/на карту SD» и нажмите «*OK*».
- 3. Файл окажется в памяти устройства/на карте SD в зависимости от его первоначального расположения.

Чтобы переместить папку или файл (в папку) в другую папку:

- 1. Выберите название нужной папки или файла, нажмите и удерживайте кнопку «*OK*».
- 2. Появится меню. Выберите пункт «Файл Переместить в папку» и нажмите «*OK*».
- 3. Появится всплывающий диалог «Переместить в папку».
- Откройте папку, в которую вы хотите поместить скопированную папку или файл. Если необходимо создать новую папку и переместить в нее файл или папку, выберите пункт «Новая папка» и наберите название с клавиатуры, которая появится на экране (см. раздел «Работа с клавиатурой»).
- 5. Подтвердите перемещение файла, нажав «ОК».

Чтобы удалить папку или файл:

- 1. Выберите название нужной папки или файла, нажмите и удерживайте кнопку «*OK*».
- 2. Появится меню. Выберите пункт «Файл Удалить» и нажмите «*OK*».
- 3. Появится всплывающий диалог, в котором вы должны подтвердить удаление. Для подтверждения нажмите кнопку «*OK*».

Чтобы просмотреть информацию о книге, выберите ее и удерживайте «*OK*». Появится контекстное меню. Выберите пункт «Информация» и нажмите «*OK*».

Чтобы отметить книгу как прочитанную, выберите ее и удерживайте «*OK*». Появится контекстное меню. Выберите пункт «Отметить как прочитанную» и нажмите «*OK*».

Чтобы изменить название книги, выберите ее и удерживайте «*OK*». Появится контекстное меню. Выберите пункт «Файл», подпункт «Переименовать» и нажмите «*OK*». Появится клавиатура и поле с названием книги над ней. Введите нужное название и нажмите «*OK*».

Чтобы выполнить определенное действие над несколькими файлами одновременно, выберите «Отметить группу» из контекстного меню. Передвигайтесь по списку с помощью кнопок навигации и отмечайте книги, нажимая «*OK*». Когда все необходимые книги отмечены, нажмите и удерживайте «*OK*», чтобы вызвать контекстное меню. Выберите необходимое действие и нажмите «*OK*».

#### БИБЛИОТЕКА В РЕЖИМЕ ЧТЕНИЯ

Чтобы открыть книгу в режиме чтения, выберите ее название и нажмите «*OK*». Книги, для которых сохранена информация о режиме «Чтение», в списке отмечены символом . Подробнее о режиме «Чтение» — на стр. 15.

#### Символы

На рис. 4 и 5 показаны основные символы, используемые в перечне файлов и папок.

Рис. 4. Папка

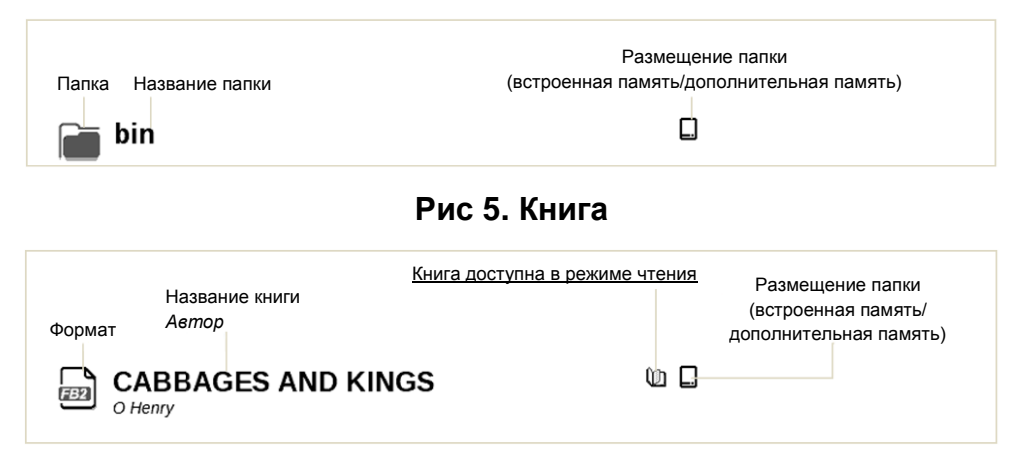

#### Меню

Нажмите и удерживайте кнопку «*ОК*». Через несколько секунд появится контекстное меню. В разделе «Библиотека» в нем содержатся следующие команды:

- Открыть
- Информация
- Пометить как прочитанную/Снять пометку
- Добавить в «Избранное»
- Файл:
  - о Переименовать
  - о Переместить в папку
  - о Копировать на SD карту

- о Переместить на SD карту
- о Удалить
- о Пометить группу
- Вид:
  - о Список,
  - о Эскизы,
  - о Подробный,

Названия в списке:

- о Название книги,
- Имя файла,

#### Фильтр:

- Нет,
- о Только внутренняя память
- о Только SD-карта,
- о Ориентация экрана,
- Сортировка:
  - о По названию
  - о По автору
  - о По серии
  - о По дате создания
- Найти книгу

#### 2.2.7. РЕЖИМ «ЧТЕНИЕ»

Устройство позволяет читать книги в форматах FB2, FB2.zip, TXT, PDF, CHM, RTF, HTML, PRC, DJVU, DOC, EPUB, TCR.

#### ПРЕДВАРИТЕЛЬНЫЕ ДЕЙСТВИЯ

Загрузить книгу в память электронного учебника РоскетВоок 901 Подключите устройство к компьютеру с помощью USB-кабеля. Внутренняя память устройства и microSD-карта появятся в компьютере как два новых диска. С помощью проводника Windows или другой программы скопируйте книги в необходимую папку в память устройства или на SD-карту.

> Не отключайте устройство от компьютера до завершения копирования файлов, это может повредить данные. Перед отключением USB-кабеля рекомендуется выполнить «безопасное извлечение устройства».

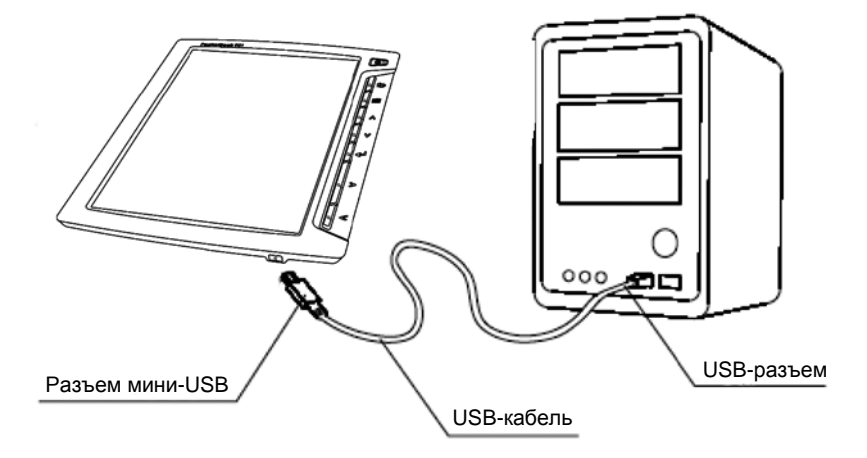

#### ОТКРЫВАТЬ КНИГУ В РЕЖИМЕ «ЧТЕНИЕ»

Чтобы открыть книгу, зайдите в пункт меню «Библиотека». Выберите нужную книгу. Если это одна из 5 последних открытых книг или одна из избранных, вы можете открыть ее из главного меню. Если вы открывали книгу раньше, она откроется на той странице, на которой ее закрыли в последний раз. В нижней части экрана будет отображаться номер страницы, на которой вы находитесь, общее количество страниц, текущее время и заряд аккумулятора. Сразу после открытия некоторых форматов происходит пересчет количества страниц. До окончания пересчета в нижней части экрана вместо номера текущей страницы и количества страниц в книге будет гореть «...», при этом некоторые функции будут временно недоступны.

#### Основные возможности

- Быстрый переход по книгам
- Перелистывание страниц
- Изменение размера шрифта
- Переход по ссылкам в книге
- Управление заметками
- Выход из книги
- Переход на нужную страницу
- Управление закладками
- Поиск перевода в словаре
- Изменение масштаба и режима отображения текста
- Переход к структурированному содержанию
- Настройки в режиме «Чтение»
- Изменение ориентации экрана
- Поиск слова или фразы в тексте книги

#### Быстрый переход по книгам

При коротком нажатии на кнопку «Питание» в любом режиме работы устройства откроется список 10 последних открытых книг. Выберите книгу и нажмите «*ОК*», чтобы открыть ее.

**Примечание**: это действие можно назначить или отключить в разделе «Настройки», подразделе «Назначение клавиш».

#### Перелистывание страниц

Чтобы пролистать книгу на одну страницу вперед, нажмите кнопку «*Вправо*». Для перелистывания назад — «*Влево*». Удерживание кнопок позволяет перелистывать книгу в ускоренном режиме (по 10 страниц).

#### Изменение размера шрифта

В режиме чтения можно переключаться между 5 доступными размерами шрифта для текста книги. Для этого нажмите клавишу «*Веерх*». Более точную настройку шрифта можно выполнить в разделе «Настройка» меню быстрого доступа.

**Примечание**: для книг в формате DJVU изменение размера шрифта невозможно. Вместо этого вы можете воспользоваться функцией Масштаб в меню быстрого доступа. Для книг в формате PDF размер шрифта можно менять только в режиме Reflow.

#### Переход по ссылкам в книге

Некоторые форматы книг позволяют выполнять быстрый переход по ссылкам внутри книги. Чтобы включить режим ссылок, нажмите кнопку «*Bнuз*». Выберите нужную ссылку кнопками «*Beepx*»/«*Bнuз*» и нажмите «*OK*», чтобы перейти к избранному.

#### УПРАВЛЕНИЕ ЗАМЕТКАМИ

Иногда бывает полезно сохранить определенный фрагмент книги в отдельный блокнот. Для этого в режиме чтения предусмотрен механизм заметок.

Для создания новой записи в режиме чтения:

- 1. Выберите «Заметки».
- Сверху на экране появится полоса для выделения текста. С помощью кнопок «Вверх»/«Вниз» перейдите в то место, где будет начинаться ваша заметка, и нажмите кнопку «ОК», чтобы обозначить верхнюю границу.
- 3. Аналогично задайте место, где будет заканчиваться заметка.
- 4. Выберите блокнот, где будет храниться новая заметка. Появится меню, где можно добавить заметку к уже существующему блокноту или создать новый.
- Если вы создаете новый блокнот, на экране появится клавиатура. Введите название нового блокнота/заметки. Как пользоваться клавиатурой, подробно описано в разделе «Работа с клавиатурой».

Для просмотра сделанных заметок в режиме чтения откройте конспект для этой книги (открывайте перечень конспектов из главного меню).

Для быстрого перехода к месту в книге, где заметка была создана, при просмотре заметки нажмите «*OK*».

#### Меню быстрого доступа

Чтобы открыть меню быстрого доступа, нажмите кнопку «*ОК*» в режиме чтения книги.

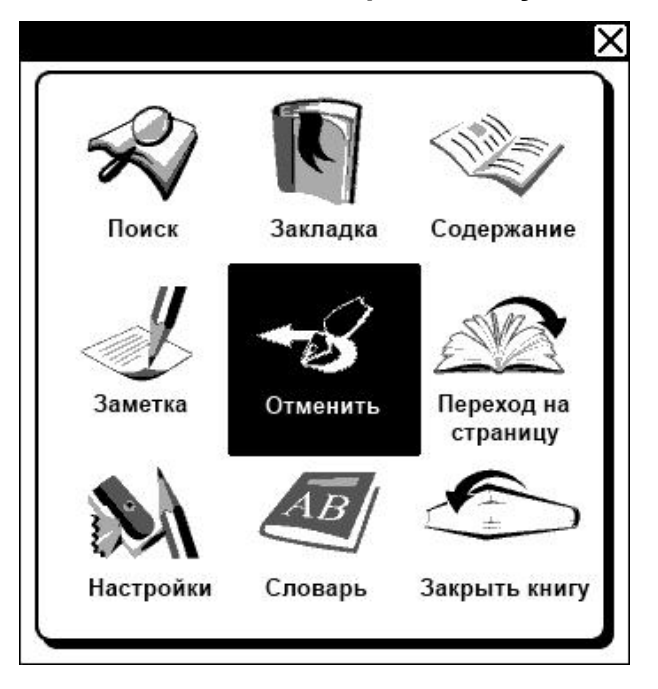

#### Рис. 6. Меню быстрого доступа

Далее перечислены действия, которые в нем представлены:

Выход из библиотеки

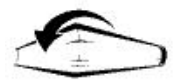

Нажмите кнопку «Отменить/Вернуться», чтобы закрыть книгу и выйти из режима «Чтение».

ПЕРЕХОД НА НУЖНУЮ СТРАНИЦУ

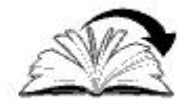

Чтобы открыть определенную страницу книги:

- 1. В режиме чтения нажмите кнопку «*OK*», чтобы открыть быстрое меню.
- 2. Выберите команду «Переход на нужную страницу» и нажмите «*OK*».
- 3. Появится диалог выбора страницы.
- 4. Введите номер страницы и нажмите «ОК», или
- 5. Выберите <</>> в меню выбора страниц и нажмите «*OK*», чтобы перейти на первую/последнюю страницу книги.

Управление закладками

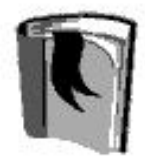

В каждой книге можно создавать до 30 закладок.

#### Как открыть список закладок?

Чтобы открыть список закладок:

- 1. В режиме чтения нажмите кнопку «*OK*», чтобы открыть быстрое меню.
- 2. Выберите пункт «Закладки» в меню быстрого доступа и нажмите «*OK*».

#### Как перейти к закладке?

- 1. В режиме чтения нажмите кнопку «*OK*», чтобы открыть быстрое меню.
- 2. Выберите пункт «Содержание».
- 3. Появится содержание книги. Выберите нужную закладку и нажмите кнопку «*OK*».

#### Как удалить ссылку?

Для удаления закладки установите на ней курсор и нажмите кнопку «*Меню*». Появится контекстное меню. Выберите кнопку «Удалить».

#### Как «Отменить/Вернуться» к чтению?

Чтобы закрыть список закладок и перейти в режим чтения книги, нажмите кнопку «*Отменить/Вернуться*» или «*Влево*».

ПОИСК ПЕРЕВОДА В СЛОВАРЕ

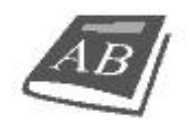

Чтобы перевести слово:

- 1. В режиме чтения нажмите кнопку «*OK*», чтобы открыть быстрое меню.
- 2. Выберите пункт «Словарь» в меню быстрого доступа и нажмите «*OK*».
- Используя кнопки навигации, выберите нужное слово на странице или введите слово с помощью виртуальной клавиатуры. Вы можете переключаться между окнами текста и словаря с помощью короткого нажатия на кнопку «ОК».

В электронном учебнике установлен англо-русский словарь Н. Королева. Кроме этого, вы можете загрузить дополнительные словари с веб-страницы www.pocketbook.com.ua, а также воспользоваться конвертером, с помощью которого можно создать свой словарь из многих бесплатных словарей, доступных в Интернете.

ИЗМЕНЕНИЕ МАСШТАБА И РЕЖИМА ОТОБРАЖЕНИЯ ТЕКСТА

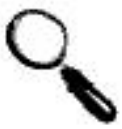

**Примечание**: данная возможность поддерживается только для книг в форматах PDF и DJVU.

Для корректировки масштаба и способа отображения текста:

- 1. В режиме чтения нажмите кнопку «*OK*», чтобы открыть быстрое меню.
- 2. Выберите пункт «Масштаб» в меню быстрого доступа и нажмите «*OK*».
- 3. Выберите нужный режим с помощью клавиш «Вправо»/ «Влево».

Предусмотрены следующие режимы:

- а. 4 страницы или 9 страниц режим для предварительного просмотра, в котором на экране показываются сразу несколько страниц.
- b. Обычный режим на экран выводится одна страница, с возможностью масштабирования.

- с. Колонки предназначен для чтения книг, которые содержат несколько колонок на странице. Для перемещения по странице в режиме «Колонки» используйте клавиши навигации.
- d. Компоновка (Reflow) повышает удобство чтения документов со страницами большого размера. В этом режиме текст автоматически форматируется по ширине экрана устройства. В нем могут не отображаться таблицы и некоторые рисунки.
- 4. Выберите масштаб с помощью кнопок «Вверх»/«Вниз».

ПЕРЕХОД К СТРУКТУРИРОВАННОМУ СОДЕРЖАНИЮ

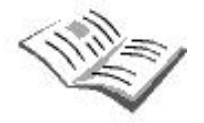

**Примечание**: данная возможность поддерживается только для книг в форматах FB2, PDF, CHM со структурированным содержанием.

Чтобы перейти к содержанию книги:

- 1. В режиме чтения нажмите кнопку «*OK*», чтобы открыть быстрое меню.
- 2. Выберите пункт «Структурированное содержание» в меню быстрого доступа и нажмите «*OK*».

Настройки в режиме «Чтение»

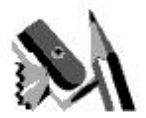

Для книг в формате FB2, TXT, RTF, HTML, PRC и CHM, а также PDF в режиме Reflow вы можете выбрать наиболее комфортные параметры для чтения: вид и размер шрифта, междустрочное расстояние, ширину полей страницы, а также кодировку файла для книг в формате TXT и HTML.

Чтобы открыть настройки, доступные при чтении книги:

- 1. В режиме чтения нажмите кнопку «*OK*», чтобы открыть быстрое меню.
- 2. Выберите раздел «Настройки» в меню быстрого доступа и нажмите «*OK*».

ПОИСК СЛОВА ИЛИ ФРАЗЫ В ТЕКСТЕ КНИГИ

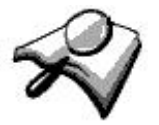

Для быстрого поиска желаемого слова или части слова в тексте книги:

- 1. В режиме чтения нажмите кнопку «*OK*», чтобы открыть быстрое меню.
- 2. Выберите пункт «Поиск» в меню быстрого доступа и нажмите «*OK*».

- 3. На экране появится клавиатура. Введите нужное слово и нажмите «*OK*».
- 4. Включится режим «Поиск».
- 5. Результаты поиска будут выделены в тексте цветом, а в правом нижнем углу экрана появится панель «Результаты поиска».

#### • # +

- 6. Для перехода к предыдущему/следующему найденному слову нажмите кнопку «Влево»/«Вправо».
- 7. Для выхода из режима «Поиск» нажмите кнопку «*Отменить/Вернуться*» или «*ОК*».

Примечание: режим поиска не доступен для книг в формате DjVU.

2.2.8. Раздел «Избранное»

В этот раздел вы можете добавлять книги, которыми пользуетесь чаще всего.

#### КАК ДОБАВИТЬ КНИГУ В «ИЗБРАННОЕ»?

Находясь в разделе «Библиотека», выберите книгу, нажмите и удерживайте «*ОК*». Появится меню. Выберите пункт «Добавить в избранное».

#### КАК УДАЛИТЬ КНИГУ ИЗ «ИЗБРАННОГО»?

Находясь в разделе «Избранное», выберите книгу, нажмите и удерживайте «*OK*». Появится меню. Выберите пункт «Удалить» и нажмите «*OK*». Книга исчезнет из списка избранных.

**Примечание**: в этом режиме книга удаляется только из списка «Избранное», сама книга при этом не удаляется.

#### МЕНЮ РАЗДЕЛА «ИЗБРАННОЕ»

- Меню:
- Открыть
- Информация
- Пометить как прочитанную/Снять пометку
- Удалить
- Создать категорию
- Переместить в категорию
- Вид:
  - о Список
  - о Эскизы
  - о Подробный

Названия в списке:

- о Название книги
- о Имя файла

Фильтр:

- о Нет
- о Только внутренняя память
- о Только SD-карта
- о Ориентация экрана
- Сортировка:
  - По названию
  - о По дате
  - о По автору
  - о По серии
  - По дате создания
- Найти книгу

#### 2.2.9. Раздел «Фотографии»

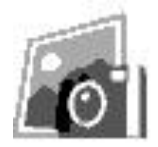

Чтобы просмотреть фотографии, выберите пункт «Фотографии» в главном меню и нажмите «*ОК*».

На экране появится меню второго уровня:

- Фото и
- Экраны

Выберите «Экраны», если вы хотите посмотреть снимки, снятые с экрана устройства.

Выберите «Фото», если вы хотите посмотреть другие изображения.

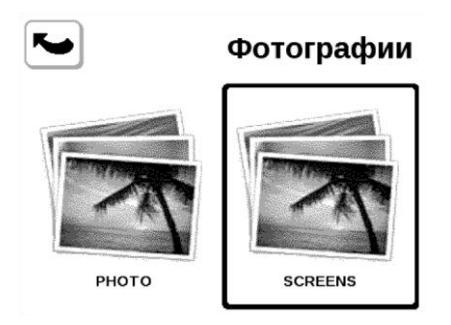

В этом разделе вы можете просматривать изображения, которые хранятся в папке «Фотографии» во встроенной памяти устройства либо на дополнительной карте памяти.

Выберите уменьшенное изображение и нажмите «*OK*», чтобы развернуть его на весь экран.

Вы можете просматривать фотографии и изображения в форматах JPG, BMP, PNG и TIFF. Листать фотографии можно вручную клавишами «Вправо/Влево» или автоматически, в режиме «Слайд-шоу». Отменить операцию или вернуться в главное меню можно нажав кнопку «Отменить/Вернуться» или выбрав пункт «Выход» в меню.

Меню:

- ✓ Открыть
- ✓ Информация
- 🗸 Удалить
- ✓ Вид:
  - о Список
  - о Эскизы
  - Подробный

Названия в списке:

- о Название книги
- о Имя файла
- Фильтр:
- о Нет
- о Только внутренняя память
- о Только SD-карта
- Ориентация экрана

Сортировка:

- По названию
- о По дате
- о По автору
- о По серии
- По дате создания

#### 2.2.10. Раздел «Приложения»

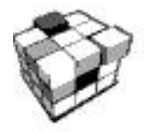

Для перехода в раздел «Приложения» выберите «Приложения» в главном меню и нажмите «*ОК*».

В данном разделе содержатся игры и дополнительные программы.

#### Словарь

Позволяет получить перевод набранного слова, используя установленные словари. После запуска приложения «Словарь» на экране появится виртуальная клавиатура (о том, как пользоваться клавиатурой, см. раздел «Работа с клавиатурой»).

Наберите нужное слово, и программа найдет в словаре его перевод. Вы можете перейти к полноэкранному режиму: для этого нажмите и удерживайте кнопку «*OK*». В этом режиме вы можете перелистывать словарь кнопками «*Вправо*»/«*Влево*». Нажмите кнопку «*OK*» повторно, чтобы отменить операцию или вернуться в режим ввода слова. Если у вас установлены несколько словарей, вы можете переключаться между ними с помощью кнопки «*Меню*».

#### Калькулятор

Простой калькулятор. Позволяет выполнять 4 арифметических действия, вычислять проценты и извлекать квадратный корень из числа.

#### Часы

Программа, временно превращающая электронный учебник в удобные цифровые часы.

#### 2.2.11. Раздел «Расписание»

Для перехода в раздел «Расписание» переместите курсор в зону «Расписание на сегодня» в главном меню и нажмите «*OK*».

|                                                       | 🗜 Pac                                                                                                    | писание                                                                                                    |                                                                                                    |                                                                                                    |
|-------------------------------------------------------|----------------------------------------------------------------------------------------------------|----------------------------------------------------------------------------------------------------|----------------------------------------------------------------------------------------------------|----------------------------------------------------------------------------------------------------|
|                                                       | Май<br>ПН ВТ СР ЧТ<br>2 3 4 9<br>9 10 11 1<br>16 17 18 1<br>23 24 25 2<br>30 31                                           | 2011<br>T NT C6 BC<br>1<br>5 6 7 8<br>2 13 14 15<br>9 20 21 22<br>6 27 26 29                                                                                   |                                                                                                    | 1 2 3 4                                                                                                    |
| гник а                                                |                                                                                                    | Четвер                                                                                                    | r 12                                                                                                    |                                                                                                    |
| Ауд.                                                  | ,<br>Время                                                                                                    | Предмет                                                                                                    | Ауд.                                                                                                    | Время                                                                                                    |
| 12                                                    | 9-20 0-15                                                                                                    | 1                                                                                                    |                                                                                                    | 0.20 0.11                                                                                                    |
| 43                                                    | 8:30 - 9:15                                                                                                    | 1<br>2 A grofing                                                                                                    | 20                                                                                                    | 8:30 - 9:15                                                                                                    |
| 23                                                    | 9:20 - 10:05                                                                                                    | 2 Aлігеора                                                                                                    | 38                                                                                                    | 9:20 - 10:05                                                                                                    |
| 45                                                    | 10:20 - 11:05                                                                                                    | 3 Геометрія                                                                                                    | 38                                                                                                    | 10:20 - 11:05                                                                                                    |
| 15                                                    | 11:25 - 12:10                                                                                                    | 4 XIMIR                                                                                                    | 37                                                                                                    | 11:25 - 12:10                                                                                                    |
| 34                                                    | 12:20 - 13:05                                                                                                    | 5 Фізкультура                                                                                                    | C/3                                                                                                    | 12:20 - 13:05                                                                                                    |
| 43                                                    | 13:10 - 13:55                                                                                                    | 6                                                                                                    |                                                                                                    | 13:10 - 13:55                                                                                                    |
|                                                       | 14:00 - 14:45                                                                                                    | 8                                                                                                    |                                                                                                    | 14:00 - 14:48                                                                                                    |
| к 10                                                  |                                                                                                    | Пятниц                                                                                                    | a 13                                                                                                    |                                                                                                    |
| Ауд.                                                  | Время                                                                                                    | Предмет                                                                                                    | Ауд.                                                                                                    | Время                                                                                                    |
| 12                                                    | 0.20 0.15                                                                                                    | 1                                                                                                    |                                                                                                    | 0-20 0-10                                                                                                    |
| 43                                                    | 0.30 - 9.15                                                                                                    | 1                                                                                                    |                                                                                                    | 0.30 - 9.13                                                                                                    |
|                                                       | 9.20 - 10.05                                                                                                    | 2                                                                                                    | 27                                                                                                    | 9.20 - 10.0                                                                                                    |
| 7                                                     | 10.20 - 11.05                                                                                                    | 3 EKOHOMIKA                                                                                                    | 3/                                                                                                    | 10.20 - 11.0                                                                                                    |
| /                                                     | 10:00 10:05                                                                                                    | 4 Українська Література                                                                                                    | 51                                                                                                    | 10.00 10.00                                                                                                    |
| 38                                                    | 12:20 - 13:05                                                                                                    | 5 історія                                                                                                    | 51                                                                                                    | 12:20 - 13:05                                                                                                    |
|                                                       | 13:10 - 13:55                                                                                                    | 0                                                                                                    |                                                                                                    | 13:10 - 13:55                                                                                                    |
|                                                       | 14:00 - 14:45                                                                                                    | <u>/</u>                                                                                                    |                                                                                                    | 14:00 - 14:45                                                                                                    |
|                                                       |                                                                                                    | 0                                                                                                    |                                                                                                    |                                                                                                    |
| . 11                                                  |                                                                                                    | Суббот                                                                                                    | a. 14                                                                                                    |                                                                                                    |
| , <b>11</b><br>Ауд.                                   | Бремя                                                                                                    | Суббот                                                                                                    | а, 14<br><sub>Ауд</sub>                                                                                                    | Бремя                                                                                                    |
| , 11<br>Ауд.<br>38                                    | Время<br>8:30 - 9:15                                                                                                    | суббот<br>Предмет<br>1                                                                                                    | а, 14<br><sub>Ауд</sub>                                                                                                    | Время<br>8:30 - <u>9:1</u> 1                                                                                                    |
| , 11<br>Ауд.<br>38<br>37                              | Время<br>8:30 - 9:15<br>9:20 - 10:05                                                                                      | Суббот<br>Предмет<br>1<br>2 Українська мова                                                                                                    | а, 14<br><sub>Ауд</sub>                                                                                                    | Время<br>8:30 - 9:15<br>9:20 - 10:05                                                                                                    |
| , 11<br><sup>Ауд</sup><br>38<br>37<br>32              | Время<br>8:30 - 9:15<br>9:20 - 10:05<br>10:20 - 11:05                                                                     | Суббот<br>Педмет<br>1<br>2 Українська мова<br>3 Зарубіжна література                                                                                           | а, 14<br><sup>Ауд</sup><br>50<br>32                                                                                                    | Бремя<br>8:30 - 9:15<br>9:20 - 10:05<br>10:20 - 11:05                                                                                                    |
| , 11<br>Ауд.<br>38<br>37<br>32<br>33                  | Brews<br>8:30 - 9:15<br>9:20 - 10:05<br>10:20 - 11:05<br>11:25 - 12:10                                                    | Суббот<br>Полинт<br>1<br>2 Українська мова<br>3 Зарубіжна література<br>4 Програмування                                                                        | а, 14<br><sup>Ауд.</sup><br>50<br>32<br>23                                                                                                    | Время<br>8:30 - 9:11<br>9:20 - 10:05<br>10:20 - 11:05<br>11:25 - 12:10                                                                                                    |
| , 11<br>Aya.<br>38<br>37<br>32<br>33<br>50            | Brewe<br>8:30 - 9:15<br>9:20 - 10:05<br>10:20 - 11:05<br>11:25 - 12:10<br>12:20 - 13:05                                   | Суббот<br>полнет<br>1<br>2 Українська мова<br>3 Зарубіжна література<br>4 Програмування<br>5                                                                   | а, 14<br><sup>Ауд.</sup><br>50<br>32<br>23                                                                                                    | Время<br>8:30 - 9:15<br>9:20 - 10:05<br>10:20 - 11:05<br>11:25 - 12:10<br>12:20 - 13:05                                                                                                    |
| , 11<br><sup>Ауд.</sup><br>38<br>37<br>32<br>33<br>50 | Brews<br>8:30 - 9:15<br>9:20 - 10:05<br>10:20 - 11:05<br>11:25 - 12:10<br>12:20 - 13:05<br>13:10 - 13:55                  | Суббот<br>прадмет<br>1<br>2 Українська мова<br>3 Зарубіжна література<br>4 Програмування<br>5<br>6                                                             | а, 14<br><sup>Ауд</sup><br>50<br>32<br>23                                                                                                    | Bite we<br>8:30 - 9:14<br>9:20 - 10:05<br>10:20 - 11:05<br>11:25 - 12:10<br>12:20 - 13:05<br>13:10 - 13:55                                                                                                    |
| , 11<br>Ауд.<br>38<br>37<br>32<br>33<br>50            | Brewe<br>8:30 - 9:15<br>9:20 - 10:05<br>10:20 - 11:05<br>11:25 - 12:10<br>12:20 - 13:05<br>13:10 - 13:55<br>14:00 - 14:45 | Суббот<br>Предмет<br>1<br>2 Українська мова<br>3 Зарубіжна література<br>4 Програмування<br>5<br>6<br>7                                                        | а, 14<br><sup>Ауд.</sup><br>50<br>32<br>23                                                                                                    | 8:30 - 9:11<br>9:20 - 10:01<br>10:20 - 11:02<br>11:25 - 12:10<br>12:20 - 13:04<br>13:10 - 13:55<br>14:00 - 14:44                                                                                                    |
|                                                       | ьник, 9<br>43<br>23<br>45<br>15<br>34<br>43<br>34<br>43<br>84<br>43<br>84<br>43<br>84<br>8<br>7<br>7<br>38                | Mai      Mai        11      B      CP 41        2      3      4        9      10      11        16      17      18        22      22      25        30      31 | Расписание        Май      2011        ПН ВТ СР ЧТ ПТ СБ ВС      1        2      3      4      5      6      7      8        9      10      11      12      13      14      15        10      17      18      19      20      21      22        23      24      25      26      27      28      29        30      31      14      15      1      2      3      16        23      9:20      10:05      3      16      17      18      19      20      21      22      3      3      1        43      8:30 - 9:15      15      1:25      10      3      16      1      2      3      16      1      3      1      1      3      16      1      1      1      1      1      1      1      1      1      1      1      1      1      1      1      1      1      1      1      1      1 | Май      2011        ПН ВТ СР ЧТ ПТ СБ ВС      1        2 3 4 5 6 7 8      1        9 10 11 12 13 14 15      15        16 17 18 19 20 21 22      23 24 25 26 27 28 29        30 31      1        Vertexpective        HHIK, 9        4x      Bawe        43 8:30 - 9:15      1        15 11:25 - 12:10      3        34 12:20 - 13:05      45 10:20 - 11:05        43 8:30 - 9:15      1        12 3: 4:25      26 27        43 8:30 - 9:15      1        34 12:20 - 13:05      4        43 8:30 - 9:15      1        5 Фізкультура      с/з        6      7        7      1        14:00 - 14:45      1        13 10 - 13:55      1        13 10 - 13:55        13 12 - 13:05      1        2      1        2      1        2      1        2      1        3 9:20 - 10:05      1        3 12:20 - 13:05      1        3 13:10 - 13 |

Изменить данные в виджете можно, выполнив следующие действия:

- 1. Подключите устройство к компьютеру, откройте диск Pocketbook 901.
- 2. Найдите файл: «Расписание» (Diary), откройте его с помощью специальной программы (напр., блокнот).
- 3. Соблюдая формат, внесите корректировки. Внесенная вами информация будет отражена в виджете «Расписание» в Главном меню устройства.

2.2.12. Раздел «Настройки»

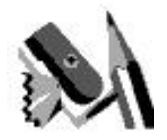

В этом разделе вы можете просмотреть информацию об устройстве, задать язык и шрифт интерфейса, выбрать тему, заставку и вид книжной полки. Воспользовавшись пунктом «Назначение клавиш», можно назначить до 12 доступных действий для различных клавиш и режимов нажатий. При выборе пункта «Информация об устройстве» на экран устройства выводятся модель устройства, серийный номер, код аппаратной платформы, версия прошивки, полный объем и свободный объем внутренней памяти и памяти SD-карты. И, наконец, здесь устанавливается текущее время и дата.

Для перехода в раздел «Настройки» из главного меню выберите раздел «Настройки».

#### Информация об устройстве

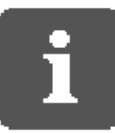

В разделе «Настройки» можно прочитать краткую и развернутую информацию об устройстве.

На экране появятся модель устройства, серийный номер, код аппаратной платформы, версия прошивки, полный объем и свободный объем внутренней памяти и памяти SD-карты.

Откройте раздел «Настройки», выберите пункт «Информация об устройстве» и нажмите «*OK*». В отдельном окне появится диалог. Выберите кнопку «Дополнительно» и нажмите «*OK*» для просмотра полной информации.

#### Язык/Language

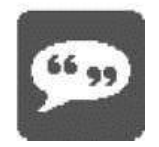

Чтобы поменять язык интерфейса электронного учебника PocketBook 901:

- 1. В главном меню выберите раздел «Настройки» и нажмите «*ОК*».
- 2. Выберите пункт «Язык/Language» и снова нажмите «ОК».
- 3. Появится перечень языков, доступных в электронном учебнике. Выберите язык, который необходимо установить для интерфейса, и нажмите «*OK*».

Изменения вступят в силу после выхода из раздела «Настройки».

#### Клавиатура

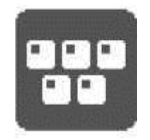

Чтобы поменять раскладку клавиатуры:

- 1. В главном меню выберите раздел «Настройки» и нажмите «*ОК*».
- 2. Выберите пункт «Клавиатура» и снова нажмите «ОК».
- 3. Появится список доступных раскладок. Выберите нужную раскладку и нажмите «*OK*».

Изменения вступят в силу после выхода из раздела «Настройки».

#### Внешний вид

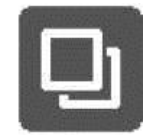

Раздел «Внешний вид» содержит следующие возможности:

#### Изменение темы

Откройте раздел «Настройки», далее «Внешний вид», а потом выберите пункт «Тема» и нажмите «*ОК*». Теперь выберите нужную тему из списка.

**Примечание**: новые темы можно загрузить с сайта www.pocketbook.com.ua. Процесс загрузки описан далее (см. Раздел «Как загрузить темы устройства с компьютера?»).

#### ИЗМЕНЕНИЕ ШРИФТА ИНТЕРФЕЙСА

Откройте раздел «Настройки», далее «Внешний вид», а потом выберите пункт «Шрифт интерфейса» и нажмите «*ОК*».

Внизу экрана появится диалог со списком доступных шрифтов слева, предварительным просмотром выбранного шрифта справа и полосой прокрутки между ними. Выберите нужный шрифт с помощью клавиш «*Вверх*»/«*Вниз*» и нажмите «*ОК*». Выйдите из раздела «Настройки», чтобы увидеть изменения.

#### Главное меню — изменение вида главного меню.

#### Изменение вида книжной полки

Доступные варианты вида книжной полки:

- ✓ Список,
- ✓ Эскизы,
- ✓ Подробный.

Откройте раздел «Настройки», далее «Внешний вид», а потом выберите пункт «Вид книжной полки» и нажмите «*OK*». Теперь выберите нужное значение из списка с помощью клавиш «*Вверх*»/«*Вниз*» и нажмите «*OK*».

#### Изменение ориентации экрана

Доступные варианты ориентации экрана:

- ✓ Портретная,
- ✓ Альбомная 90°,
- ✓ Альбомная 270° или
- ✓ Портретная 180°.

Откройте раздел «Настройки», далее «Внешний вид», а потом выберите пункт «Ориентация экрана» и нажмите «*ОК*». Теперь выберите нужное значение из списка.

#### Запоминать ориентацию экрана

Доступные варианты сохранения ориентации экрана:

- ✓ одинаково для всех приложений,
- ✓ отдельно для полки и книг, отдельно для PDF и DJVU.

Откройте раздел «Настройки», далее «Внешний вид», а потом выберите пункт «Запоминать ориентацию экрана» и нажмите «*OK*». Теперь выберите нужное значение из списка и нажмите «*OK*».

# ИЗМЕНЕНИЕ ЗАСТАВКИ, КОТОРАЯ ПОЯВЛЯЕТСЯ ПОСЛЕ ВКЛЮЧЕНИЯ УСТРОЙСТВА

В качестве заставки можно установить любое из доступных на устройстве изображений.

Откройте раздел «Настройки», далее «Внешний вид», а потом выберите пункт «Заставка на старте» и нажмите «*OK*». Теперь выберите нужное значение из списка и нажмите «*OK*» (для перемещения по страницам списка используйте кнопку «Далее»).

**Примечание**: в качестве заставки можно использовать только изображения в формате bmp.

#### Изменение заставки для выключения устройства

В качестве заставки можно установить любое из доступных на устройстве изображений.

Откройте раздел «Настройки», далее «Внешний вид», а потом выберите пункт «Заставка при выключении» и нажмите «*OK*». Теперь выберите нужное значение из списка и нажмите «*OK*» (для перемещения по страницам списка используйте кнопку «Далее»).

#### Изменение режима отображения текста

Откройте из главного меню раздел «Настройки», далее «Внешний вид», выберите пункт «Отображение текста» и нажмите «*OK*». Выберите нужное из списка с помощью клавиш «*Вверх*»/«*Вниз*»:

- ✓ без сглаживания,
- ✓ со сглаживанием или
- ✓ насыщенное.

#### Назначить действия для каждой клавиши электронного учебника

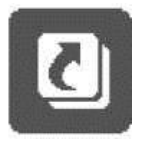

Откройте из главного меню раздел «Настройки», выберите пункт «Назначение кнопок» и нажмите «*OK*». Появится список кнопок устройства с различными режимами нажатия. Выберите строку с нужной кнопкой и нажмите кнопку «*OK*». Выберите для нее действие из всплывающего списка и нажмите «*OK*».

Для краткого нажатия кнопки «Питание» можно назначить следующие действия:

- Блокировка клавиатуры
- ✓ Главное меню
- 🗸 Выход
- Последние открытые книги
- Снимок экрана
- ✓ Выключить

Для других кнопок и режимов доступны такие действия:

- Главное меню
- ✓ Переход:
  - о Назад
  - о Вперед
  - о Пред. страница
  - о След. страница
  - –10 страниц
  - о 10 страниц
  - о На страницу...
  - о На первую
  - На последнюю
  - о Пред. глава
  - о След. глава
- ✓ Закладки:
  - о Показать закладку
  - о Установить закладку
- ✓ Заметки:
  - о Создать заметку

- о Сохранить страницу
- о Открыть блокнот
- ✓ Ссылки:
  - о Режим ссылок
  - о Назад
- ✓ Содержание
- ✓ Поиск
- ✓ Словарь
- ✓ О книге
- ✓ Вид:
  - о Увеличить шрифт
  - о Уменьшить шрифт
  - о Поворот
  - о Режим просмотра PDF
  - о Скрыть панель
- ✓ Системные:
  - о Главное меню
  - Выход

#### Часы

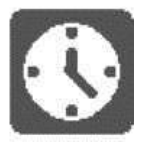

Чтобы настроить часы, из главного меню войдите в раздел «Настройки», выберите пункт «Часы» и нажмите «*OK*».

Здесь можно установить текущее время и дату. Для этого выберите пункт «Дата/Время» и нажмите «*ОК*». Появится

всплывающий диалог. С помощью клавиш «Влево»/«Вправо» выберите пару цифр, которую нужно настроить. Затем с помощью клавиш «Вверх»/«Вниз» установите нужное значение и нажмите «ОК».

Можно задать формат отображения времени:

- ✓ 24 часа или
- ✓ 12 часов.

Для этого выберите пункт «Формат отображения времени» и нажмите «*OK*». Появится всплывающий диалог. С помощью клавиш «*Вверх*»/«*Вниз*» установите нужное значение и нажмите «*OK*».

Также можно задать режим обновления времени:

- ✓ при перелистывании страниц,
- ✓ при перелистывании страниц (без затенения),
- ✓ постоянно или
- ✓ выключить часы.

Для этого выберите пункт «Режим обновления времени» и нажмите «*OK*». Появится всплывающий диалог. С помощью клавиш «*Веерх*»/«*Вниз*» установите нужное значение и нажмите «*OK*».

Кроме того, можно настроить блокировку клавиатуры:

- ✓ выключить,
- блокировать через 5 минут или
- блокировать через 10 минут.

Для этого выберите пункт «Блокирование клавиатуры» и нажмите «*OK*». Появится всплывающий диалог. С помощью клавиш «*Вверх*»/«*Вниз*» установите нужное значение и нажмите «*OK*».

И, наконец, можно установить режим автовыключения устройства:

- ✓ выключено,
- ✓ 10 минут,
- ✓ 20 минут,
- ✓ 30 минут, 60 минут.

Для этого выберите пункт «Автовыключение устройства» и нажмите «*OK*». Появится всплывающий диалог. С помощью клавиш «*Веерх*»/«*Вниз*» установите нужное значение и нажмите «*OK*».

#### ЧТО ОТКРЫВАТЬ ПОСЛЕ ЗАПУСКА

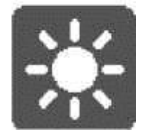

Чтобы настроить стартовый экран, из главного меню войдите в раздел «Настройки», выберите пункт «При включении открыть», нажмите и удерживайте кнопку «*OK*». Из контекстного меню с помощью клавиш «*Вверх*»/«*Вниз*» выберите:

- главное меню,
- о последнюю открытую книгу.

#### Режим USB

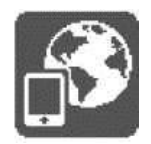

Чтобы настроить параметры соединения электронного учебника с ПК, из главного меню войдите в раздел «Настройки», выберите пункт «Режим USB» и нажмите «*ОК*».

С помощью клавиш «Вверх»/«Вниз» выберите один из режимов:

- связь с ПК,
- зарядка,
- спросить при подключении.

#### ОБСЛУЖИВАНИЕ

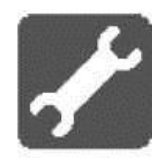

Чтобы перейти к командам обслуживания устройства, в главном меню выберите раздел «Настройки» и нажмите «*OK*». Далее выберите пункт «Обслуживание» и нажмите «*OK*».

Здесь вы можете:

 Отформатировать встроенную память. Это действие удаляет всю информацию, включая настройки, закладки, заметки, без возможности ее восстановления.

- Очистить состояния. Эти действие стирает файлы состояния для книг, которые были удалены из внутренней памяти и карты SD.
- Удалить авторизацию ADE.

Выберите нужную команду и нажмите «ОК».

## 3. ЧАСТО ЗАДАВАЕМЫЕ ВОПРОСЫ

#### 1. Как часто будет обновляться ПО? Смогут ли пользователи обновлять программное обеспечение?

Возможность обновлять ПО будет обязательно, по мере выхода новых прошивок. Функциональные возможности ПО постоянно расширяются.

#### 2. В чем преимущества экрана этого устройства по сравнению с устройствами предыдущего поколения?

Экран 9,7" имеет разрешение 1200х825 и позволяет отображать страницу в масштабе 1:1. То есть на экране электронного учебника вы видите такую же по размеру страницу, что и в печатном учебнике.

3. Можно ли будет купить электронный учебник в кредит, и будете ли вы сотрудничать с банками по вопросам кредитования?

Множество банков предоставляют потребительские кредиты на общих условиях, независимо от того, какой конкретный продукт намерен приобрести клиент. Что касается специального партнерства с каким-либо отдельным банком/банками для получения более выгодных условий кредитования для наших клиентов, — это вопрос ближайшего будущего.

# 4. Есть ли возможность конспектировать и отмечать прочитанное?

Да.

#### 5. Какие возможности предусмотрены для работы с pdfи djvu-файлами?

Благодаря 9,7-дюймовому экрану множество pdf-файлов можно читать в масштабе 1:1. Предусмотрена функция гибкого масштабирования, разбиения письма на две и более колонок и т.д.

#### 6. От чего зависит цена ридера?

Цена устройства зависит от многих факторов: стоимости экрана, электронной бумаги, таможенных сборов и т. д. Мы надеемся, что стоимость ридера будет снижаться с каждым годом и, например, в следующем году составит около 1000 грн. Мобильные телефоны также ранее были доступны далеко не каждому, а сейчас они — неотъемлемая часть нашей жизни.

# 7. Возможно ли копировать электронные книги с одного устройства на другое?

Мы заботимся о сохранении авторского права. Каждый файл привязан к конкретному устройству. Электронную книгу можно скопировать, но она не откроется на другом ридере.

# 8. Могут ли ноутбуки и планшеты стать потенциальными конкурентами электронного учебника, если Министерство образования разрешит пользоваться ими на уроках?

PocketBook Education несравним с ноутбуком или планшетным устройством. Если вы заботитесь о своем здоровье и здоровье ребенка, то вы думаете и о зрении. А чтение электронных книг с устройств PocketBook приравнивается к чтению обычных бумажных книг.

#### 9. Поддерживает ли PocketBook Education аудио- и видеоформаты?

На сегодняшний день устройство поддерживает аудиоформат тр3. В следующем году мы планируем выпустить новые ридеры, которые будут показывать видео.

#### 10. Какое место компания занимает среди игроков рынка?

На данный момент PocketBook International входит в тройку мировых лидеров по производству электронных ридеров. Доля рынка PocketBook в СНГ составляет 43%, а в мире — 5%.

## 4. ВОЗМОЖНЫЕ ПРОБЛЕМЫ И ИХ РЕШЕНИЕ

1. ПРОБЛЕМА: Устройство не включается, или включается, но только загружает заставку.

#### Возможные причины:

- а. Сел аккумулятор. Решение: Зарядите устройство.
- b. Повреждены системные файлы во встроенной памяти. Решение: Отформатируйте внутреннюю память. Для этого выключите устройство, нажмите и удерживайте одновременно кнопку «Питание» и нижнюю кнопку сбоку от экрана («Перелистывание назад»). На экране появится сообщение «Formatting internal memory», которое сигнализирует о начале процесса форматирования внутренней памяти устройства. Внимание! При форматировании все изменения в настройках и файлы, загруженные на устройство во внутреннюю память, будут потеряны.

2. ПРОБЛЕМА: Книга не открывается — появляется сообщение «Возможно, книга повреждена или защищена» или вообще ничего не происходит.

Возможные причины: Поврежден файл книги.

**Решение**: Если книга загружена с интернет-сайта, попробуйте повторить загрузку. Если файл нормально открывается на ПК, но не открывается на устройстве, часто помогает сохранение книги в другом формате.

# 3. ПРОБЛЕМА: Книга в формате HTML открывается, но отображается неправильно.

Например, страницы пустые, часть текста отсутствует и т. п.

**Возможные причины**: HTML-файлы могут содержать нетекстовые элементы (фреймы, JAVA-скрипты, флешэлементы). **Решение**: Сохраните страницу в формате TXT.

4. ПРОБЛЕМА: Книга открывается, но вместо букв кириллицы на экране появляются различные символы, знаки вопроса и т.п.

Возможные причины: Неправильная кодировка документа. Решение: В режиме чтения книги выберите раздел меню «Настройки» и измените кодировку документа.

#### 5. ПРОБЛЕМА: Устройство не реагирует на нажатие клавиш.

Возможные причины: В некоторых случаях (например, при загрузке поврежденных или слишком больших книг) возможно «зависание» устройства. Решение: Принудительно закрыть программу, которая перестала отвечать. Для этого удерживайте клавишу «Возврат» в течение 1-2 секунд. Если это не помогает, выполните принудительную перезагрузку устройства с помощью кнопки Reset на задней панели.

#### 6. ПРОБЛЕМА: При подключении к ПК в Windows не появляются диски устройства.

#### Возможные причины:

- Устройство находится в режиме зарядки аккумулятора.
  Решение: Проверьте режим работы USB в разделе «Настройки» главного меню. Установите режим «Связь с ПК» или «Спросить при подключении».
- b. Не поступает сигнал по соединительным проводам. Решение: Проверьте, не поврежден ли кабель USB и надежно ли вставлены разъемы. Попробуйте подключить USB-кабель в другой разъем компьютера.

# 7. ПРОБЛЕМА: Не сохраняются закладки, настройки и (или) текущая позиция в файле.

#### Возможные причины:

- а. Повреждена файловая система. Решение: Подключите устройство к ПК, затем проверьте диски на устройстве: откройте «Мой компьютер», нажмите правую клавишу мыши на выбранном диске, в меню выберите «Свойства» — «Сервис» — «Проверка диска».
- b. Встроенная память переполнена. **Решение**: Удалите ненужные книги и (или) изображения.

#### 8. ПРОБЛЕМА: Быстро разряжается аккумулятор.

Возможные причины: Функция автоматического выключения неактивна. Решение: Из главного меню откройте раздел «Настройки» — «Время». Для пункта «Отключать устройство через» выберите время автоматического отключения (10, 20, 30 или 60 минут).

## 5. ТЕХНИЧЕСКИЕ ХАРАКТЕРИСТИКИ УСТРОЙСТВА

| Дисплей                 | 9"E Ink® Vizplex 1200x825, 166 dpi, B & W                            |  |  |  |
|-------------------------|----------------------------------------------------------------------|--|--|--|
| Процессор               | Samsung® S3C2440 AL-40 400MHz                                        |  |  |  |
| Операционная<br>система | Linux®                                                               |  |  |  |
| Батарея                 | Li-Polymer (1000 mAh), 8000 страниц без<br>подзарядки                |  |  |  |
| Память                  | Оперативная 32 Mb, постоянная 512 Mb                                 |  |  |  |
| Коммуникации            | Мини-USB (v 2.0)                                                     |  |  |  |
| Слот памяти             | Карты SD, SDHC                                                       |  |  |  |
| Блок питания            | Input: 100-240V ~ 50/60Hz, 0.2A, Output:<br>5V 1A                    |  |  |  |
| Форматы книг            | Fb2, FB2.zip, TXT, PDF, RTF, HTML, PRC,<br>CHM, DJVU, DOC, EPUB, TCR |  |  |  |
| Форматы<br>изображения  | JPEG, BMP, PNG, TIFF                                                 |  |  |  |
| Размеры                 | 188 х 242 х 10,5 мм                                                  |  |  |  |
| Bec                     | 400 г                                                                |  |  |  |
| Цвет                    |                                                                      |  |  |  |

## 6. КОМПЛЕКТАЦИЯ ЭЛЕКТРОННОГО УЧЕБНИКА РОСКЕТВООК 901

- 1. Электронная книга PocketBook 901
- 2. Защитный чехол
- 3. Зарядное устройство
- 4. Кабель Mini-USB
- 5. Карта памяти SD 2ГБ
- 6. Гарантийный талон